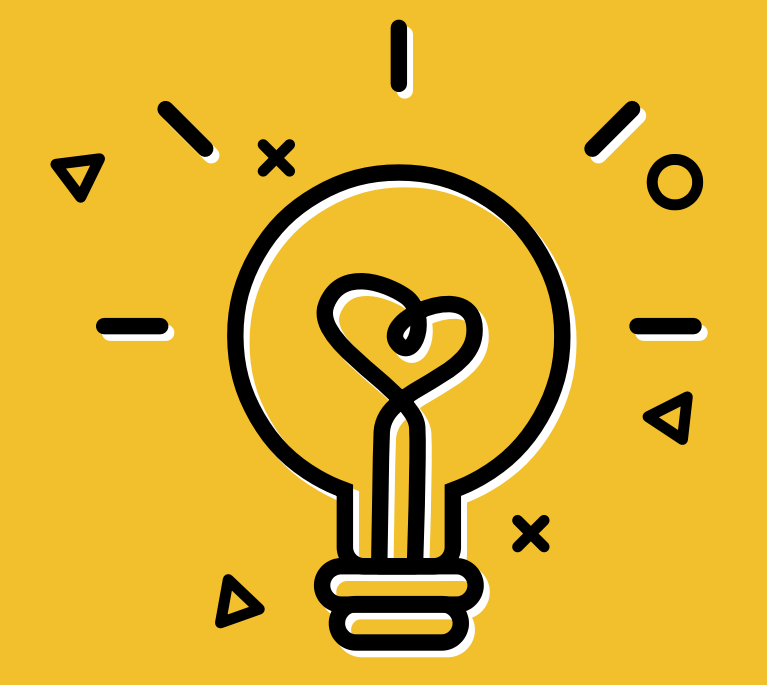

# Utiliser gImageReader

X

## (Tutoriel de Saka)

#### Ouvre le document image

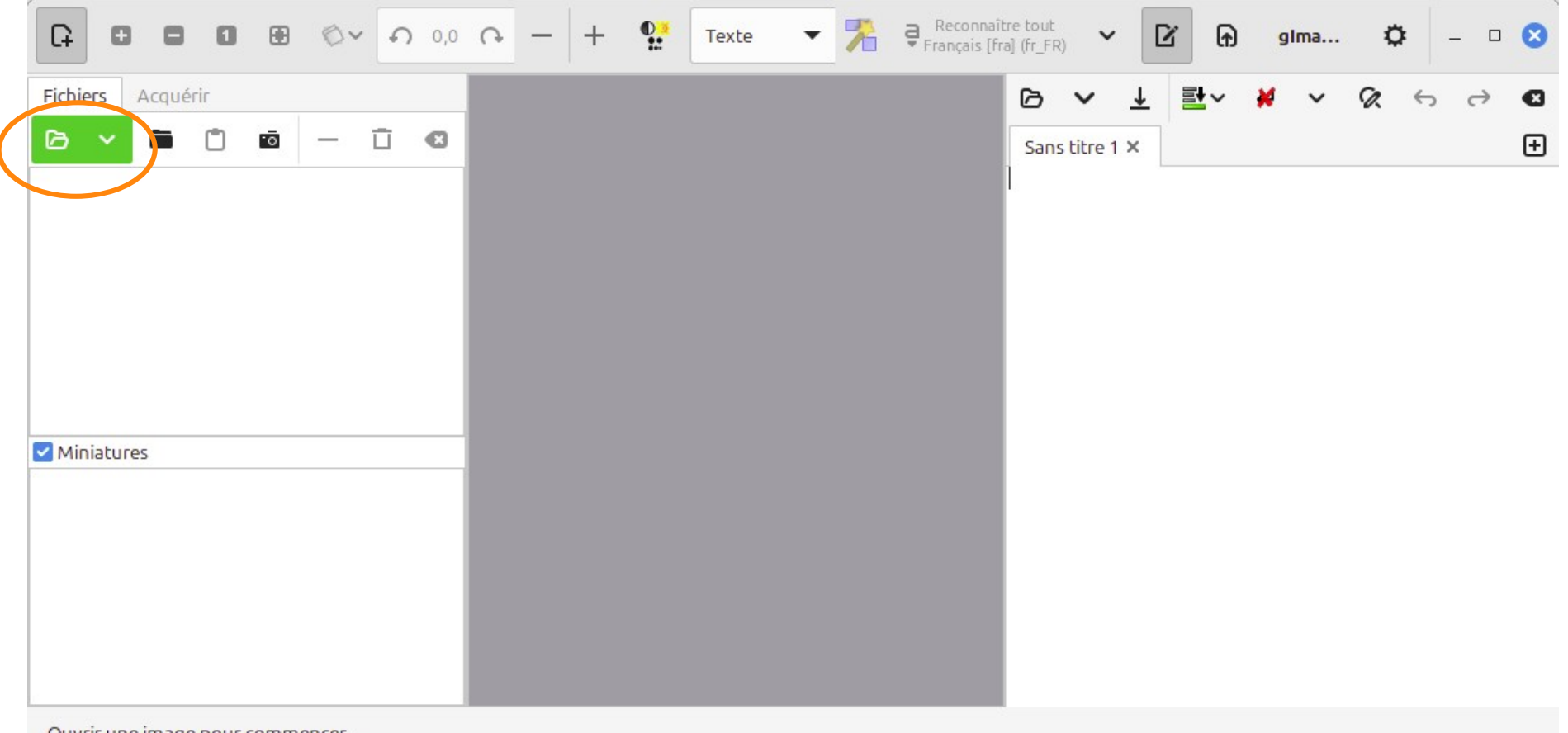

Ouvrir une image pour commencer...

#### Le document (ici une image JPEG) apparaît dans la zone du milieu

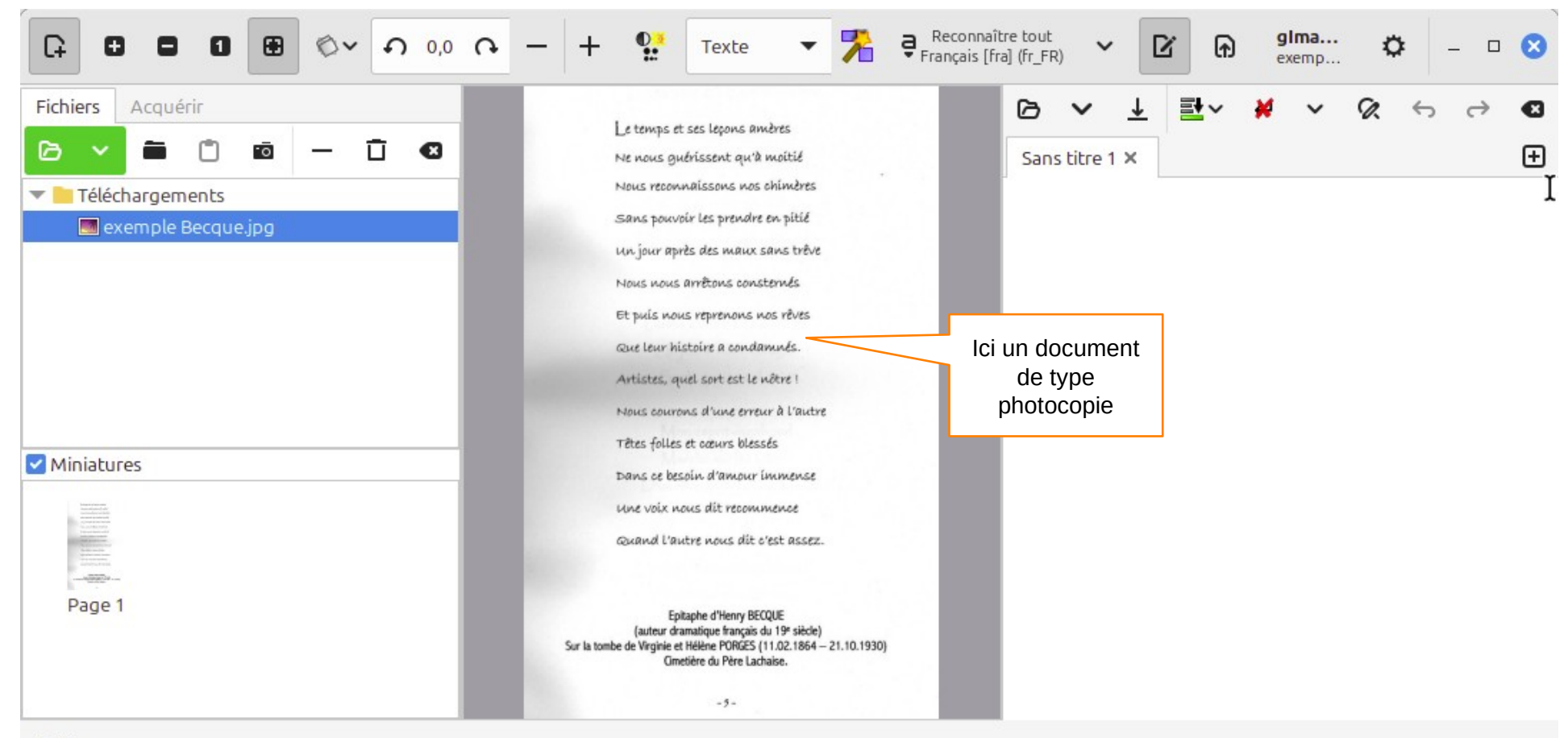

#### Clique sur l'icône baguette magique « détecter la mise en page »

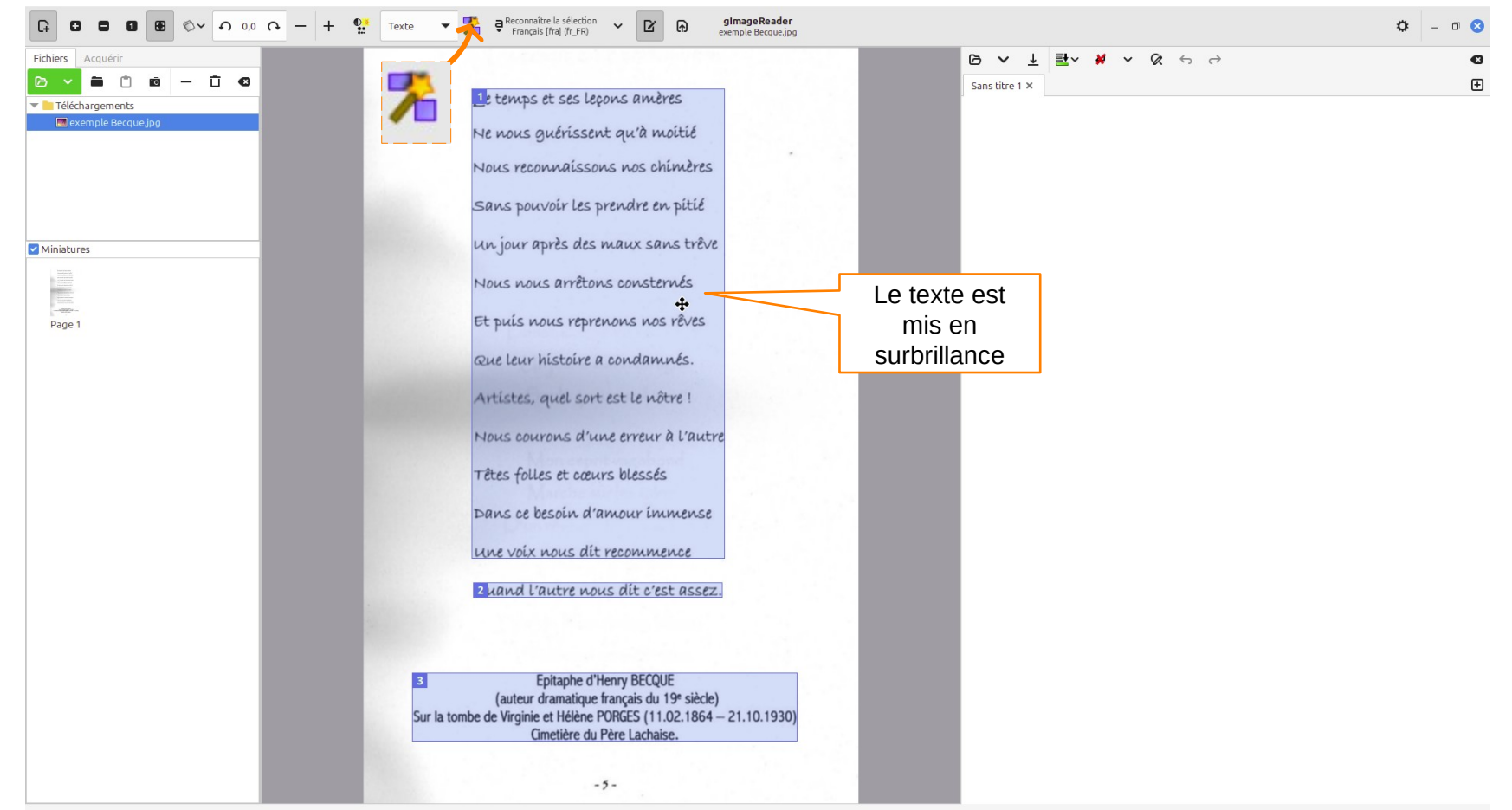

Au besoin (si photocopie par exemple), ajuste l'image pour bien mettre en valeur le texte : clique sur l'icône « Régler les paramètres de l'image »

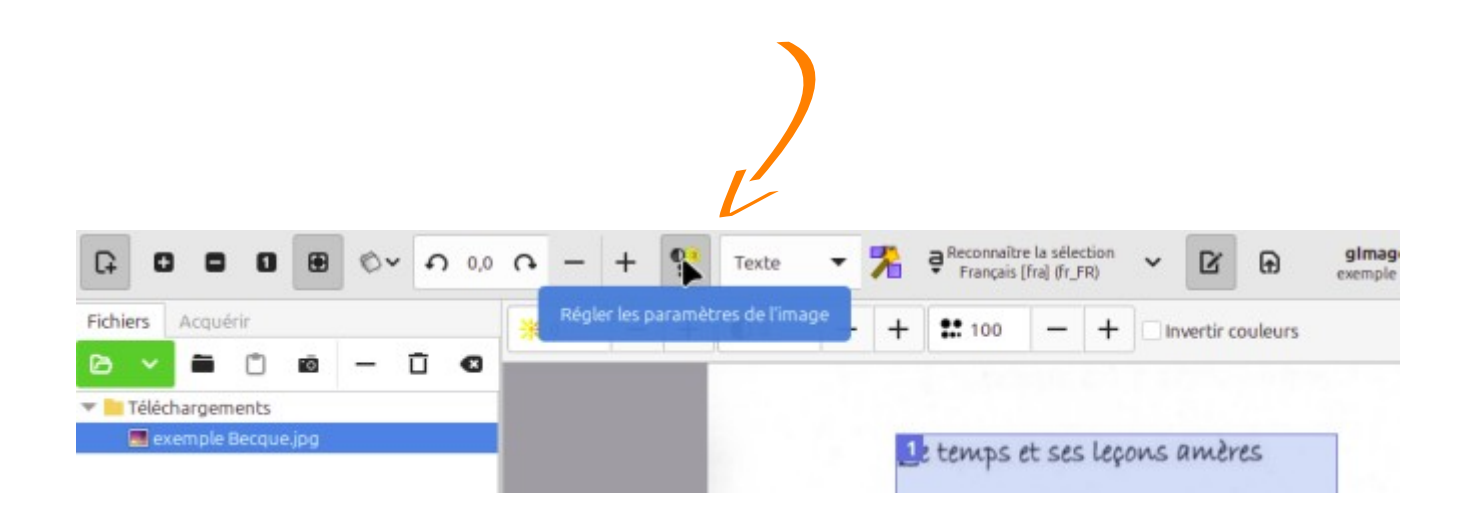

#### Image avant et après ajustement (luminosité et contraste)

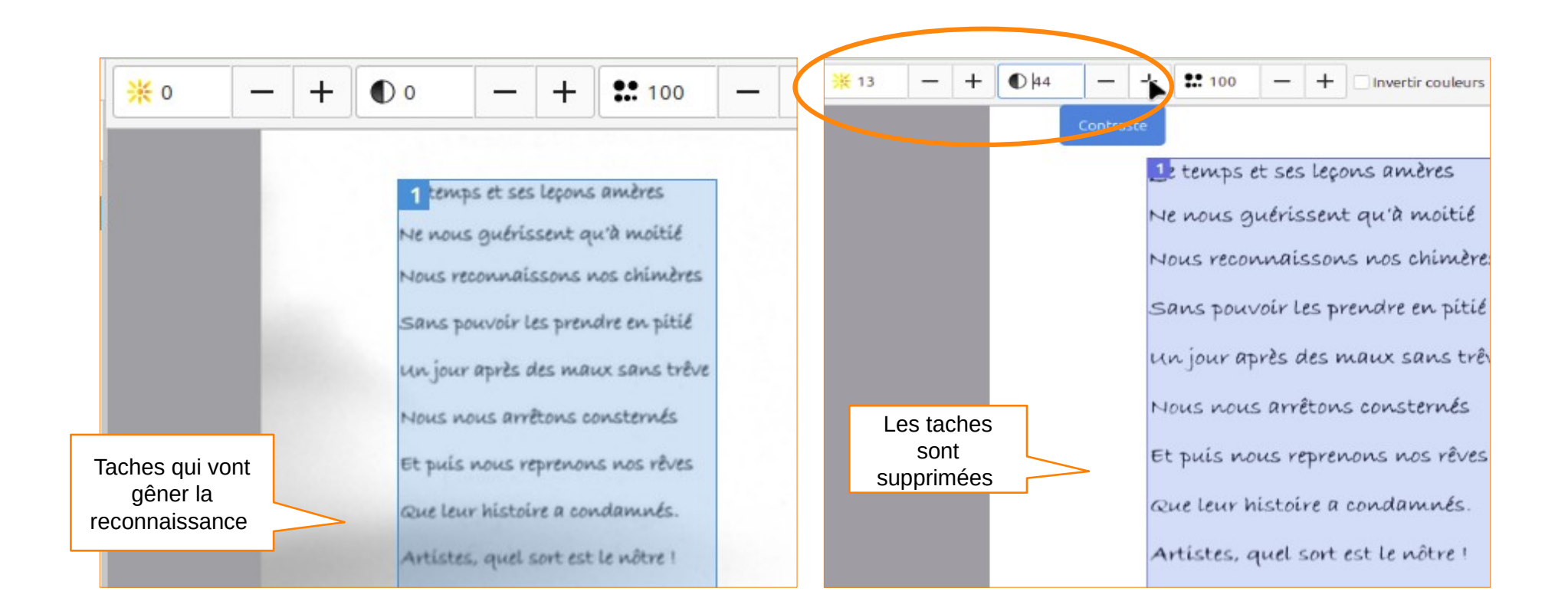

#### Clique sur « Reconnaître la sélection »

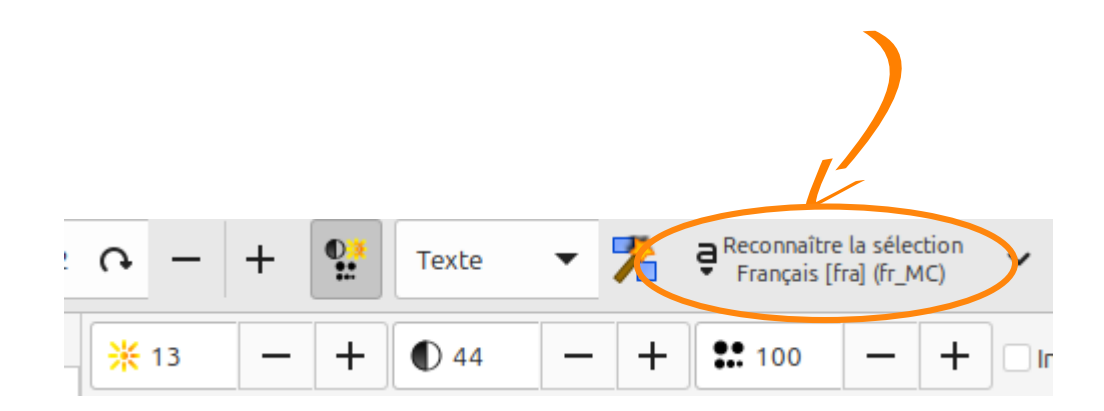

#### Le résultat s'affiche à droite, avec des suggestions de correction

| Texte 🔹 🏅 | Reconnaître la sélection V II R gImageReader<br>Français [fra] (fr_FR) V II R exemple Becque.jpg                                                                                                    |                                                                                                    |
|-----------|----------------------------------------------------------------------------------------------------|----------------------------------------------------------------------------------------------------|
|           | <ul> <li>Français (Iraj (Ir_FR)</li> <li>Invertir couleurs</li> <li>temps et ses leçons amères</li> <li>Ne nous guérissent qu'à moitié</li> <li>Nous reconnaissons nos chimères</li> <li>Sans pouvoir les prendre en pitié</li> <li>un jour après des maux sans trêve</li> <li>Nous nous arrêtons consternés</li> <li>Et puis nous reprenons nos rêves</li> <li>Que leur histoire a condamnés.</li> <li>Artistes, quel sort est le nôtre !</li> </ul> | Image: Image: |
|           | Nous courons d'une erreur à l'autre                                                                                                    |                                                                                                    |

### Pour comparaison, voici un moins bon résultat (sans ajustement préalable de la luminosité et du contraste)

|                                                                                                    |  |  | ß                                                                                                    | ~                                                                                                    | ↓                                                                                                    | <b>≣</b> v                                                                      | ×                                                                                                    | ~                | Ø.              | ¢      | $\rightarrow$ |                                                                |                                             |
|----------------------------------------------------------------------------------------------------|--|--|----------------------------------------------------------------------------------------------------|----------------------------------------------------------------------------------------------------|----------------------------------------------------------------------------------------------------|---------------------------------------------------------------------------------|----------------------------------------------------------------------------------------------------|------------------|-----------------|--------|---------------|----------------------------------------------------------------|---------------------------------------------|
| 1 temps et ses leçons amères<br>Ne nous guérissent qu'à moitié<br>Nous reconnaissons nos chimères<br>Sans pouvoir les prendre en pitié<br>Un jour après des maux sans trêve<br>Nous nous arrêtons consternés<br>Et puis nous reprenons nos rêves<br>Que leur histoire a condamnés. |  |  | Sans<br>Le ten<br>Ne no<br>Nous<br>Sans p<br>Un jou<br>1, à M<br>Re on<br>Nous<br>Et pui<br>Que L<br>Artiste<br>Nous<br>Têtes<br>Val k S | s titre 1<br>nps et<br>us gué<br>reconr<br>pouvoi<br>ur aprè<br>PNA<br>PR ere<br>nous a<br>s nous<br>eur his<br>es, bu s<br>couror<br>folles e<br>Su : | ★     ★     ses Lee     rissen     aissor     Les p     s des r      rrêton     reprer     toire à     Sort es     s d'un     et cœu | s consta<br>s consta<br>s consta<br>condan<br>t Le nôt<br>e erreur<br>rs blesse | ères F<br>oitié<br>nimmè<br>n pitie<br>ns trêv<br>ernés  <br>s rêves<br>nnés.<br>re ! k.<br>r à L'au<br>és Fi | res<br>re<br>tre | 8               | Ĵ      | \$<br>        | La reconna<br>pris du<br>(beauco<br>ressourco<br>utilisées) et | issand<br>temps<br>bup de<br>es CP<br>a gér |
| Artistes, que sort est le notre i<br>Nous courons d'une erreur à l'autre<br>Têtes folles et cœurs blessés<br>Dans ce besoin d'amour immense                                                                                                    |  |  | Une vo<br>Quano<br>Es . À<br>(auteu<br>Sur la<br>Cimet                                                                                   | oix nou<br>d L'aut<br>Epitap<br>tombe<br>ière du                                                                                                    | n d al<br>s dit r<br>re nou<br>ne d'H<br>natique<br>de Vi<br>Père l                                                                  | ecomme<br>s dit c'es<br>enry BEC<br>e frança<br>ginie et<br>.achaise            | ence ni<br>st assez<br>QUE<br>is du 1<br>Hélèn                                                                | 9 siècl          | le) L<br>GES (1 | 1.02.1 | 864 —         | raison des<br>la photo                                         | taches                                      |

3 Epitaphe d'Henry BECQUE (auteur dramatique français du 19° siècle) Sur la tombe de Virginie et Hélène PORGES (11.02.1864 – 21.10.1930) Cimetière du Père Lachaise.

#### Corrige le texte généré, puis copie-le ou enregistre-le, suivant ton besoin

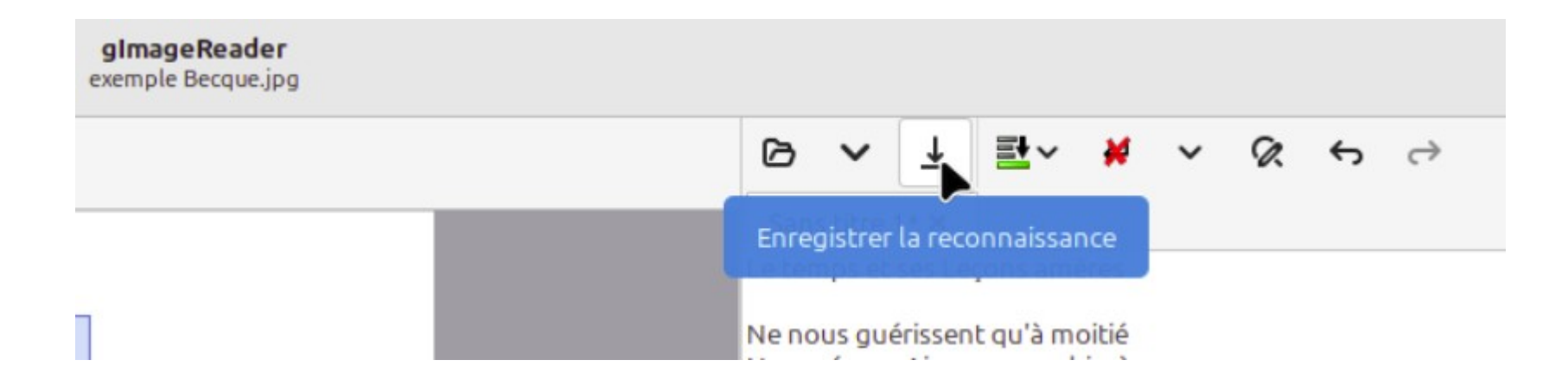

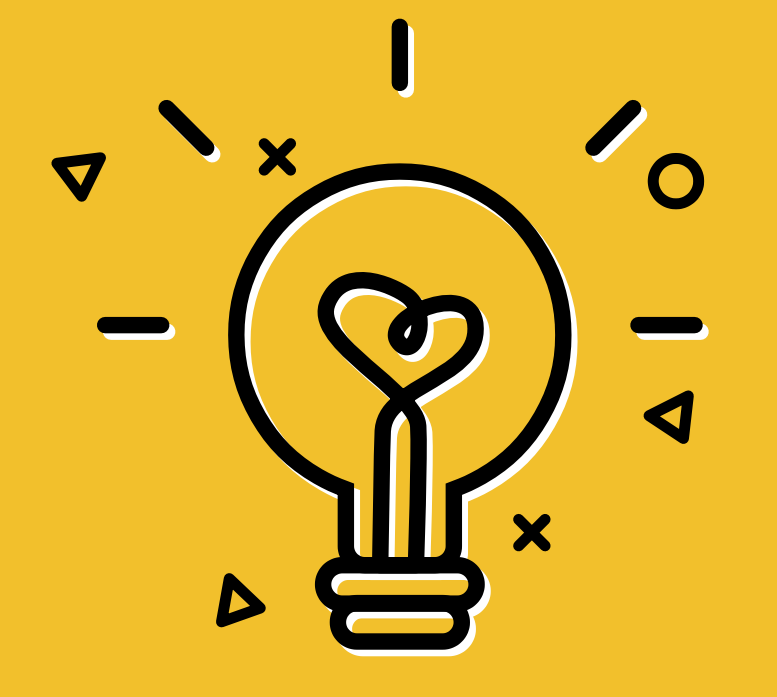

# Voilà !

 $\triangleleft$ 

X

V